# Instructions pour éditer en tant qu'administrateur ou rédacteur

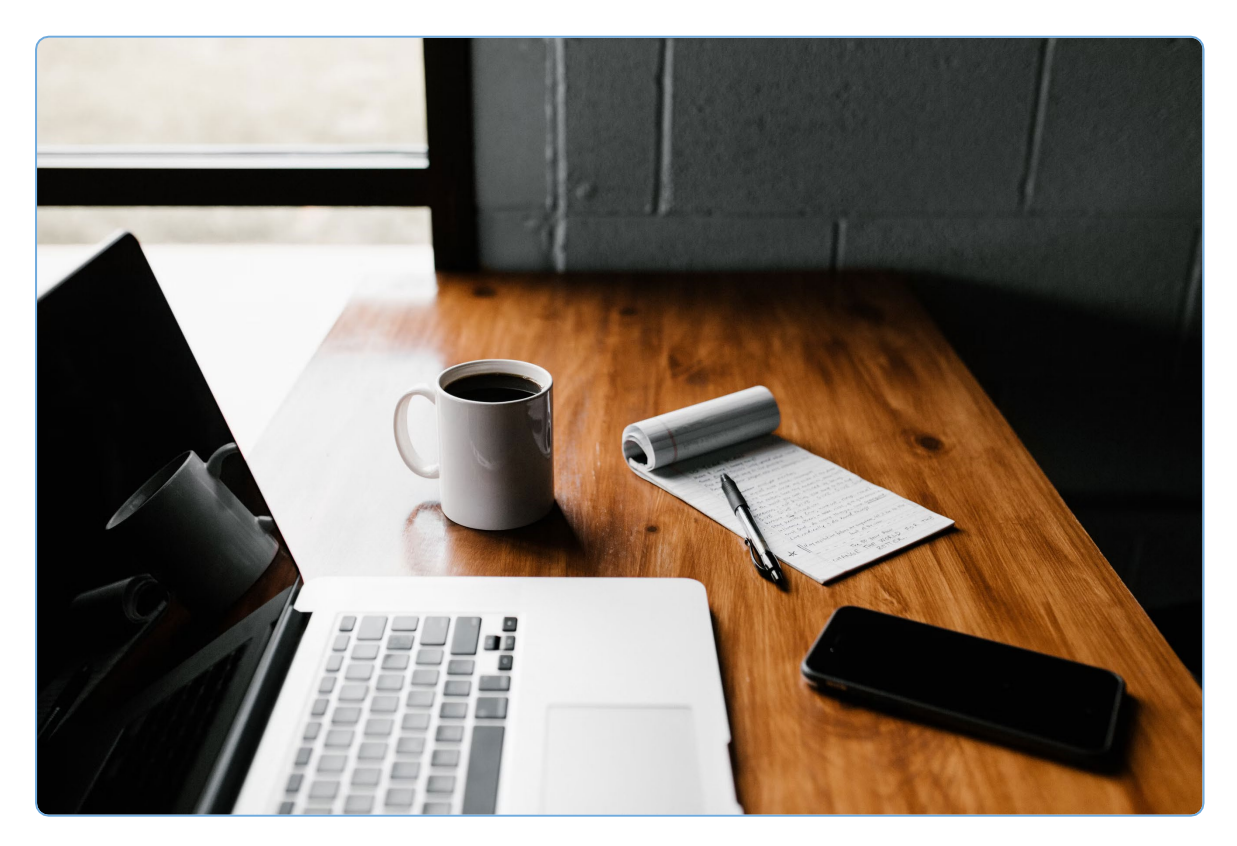

### Éditer, modifier, "personnaliser"

Editieren im CMS (= content management system)

Édition dans le CMS (= content management system)

- a) Il existe deux points de vue
- b) Inviter des utilisateurs, adapter les droits
- c) Créer des adresses
- d) 4 Différentes pages
- e) Créer une structure de dossiers adaptée
- f) Télécharger ou charger des documents
- g) Créer de nouvelles pages
- h) Lier des documents, lier un lien
- i) Instructions d'action / avec texte supplémentaire « En savoir plus ».
- j) Adapter la hiérarchie

#### a) Il existe deux points de vue

| 1 : vue normale > https:// <mark>xy</mark> . | .krisenkompass.ch (p.e. https:// | berneducation | .krisenkompass.ch/organization/140 |
|----------------------------------------------|----------------------------------|---------------|------------------------------------|
|----------------------------------------------|----------------------------------|---------------|------------------------------------|

| BOUSS () LE DE CRISE.                                                                                                    | Q. Saisir le terme de recherche                                                                                                    | L @ Français                                       |
|----------------------------------------------------------------------------------------------------|----------------------------------------------------------------------------------------------------|----------------------------------------------------|
| <b>分</b> Page d'accueil                                                                                                    | Titre de l'organisation correspondante (celle-c                                                                                                    | i a un numéro individuel)                          |
| THÈMES                                                                                                    | THÈMES                                                                                                    |                                                    |
| Manual Manual Ma |                                                                                                    |                                                    |
| Se protéger et protéger les<br>autres                                                                                                    | identifier les risques Se protéger le protéger les autres                                                                                                    | Gérer l'événement<br>Gérer l'événement<br>Inceales |
| Gérer l'événement                                                                                                    | and the second second sec |                                                    |
| intégrer des données locales                                                                                                    | ARCHIVES & OUTILS                                                                                                    |                                                    |
| ARCHIVES & OUTILS                                                                                                    | De la Alexandra de crico.                                                                                                    |                                                    |
| Alerter l'équipe de crise                                                                                                    | Alerter requipe de crise Les auresses                                                                                                    | bocumentation                                      |
| Les adresses                                                                                                    | BEST PRACTISE                                                                                                    | NEWS-ROOM                                          |
| Documentation                                                                                                    |                                                                                                    |                                                    |
| () Impressum                                                                                                    |                                                                                                    |                                                    |
| 🖉 Éditer                                                                                                    |                                                                                                    |                                                    |

Pour changer: Sélectionner ici dans le menu « Éditer », se connecter à nouveau.

Vous voyez en haut de l'adresse le passage à <mark>cms</mark>.

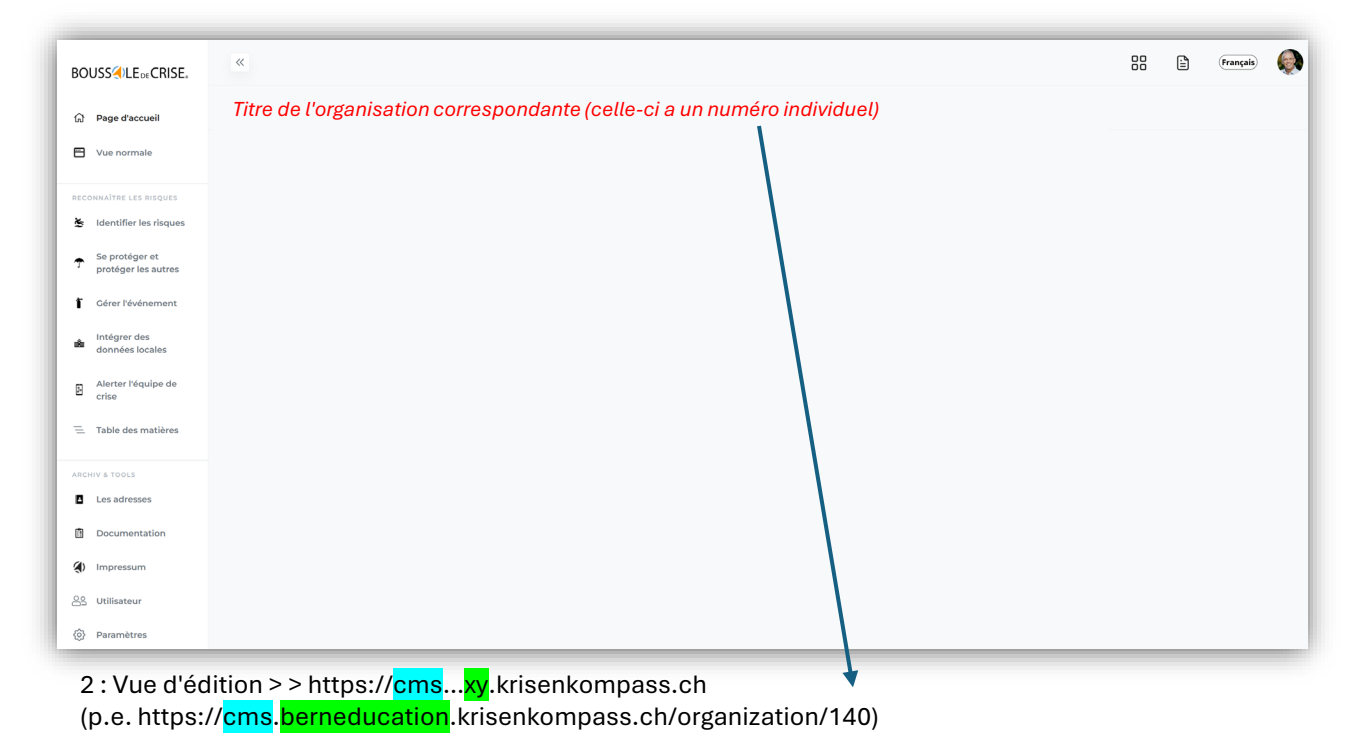

#### b) Inviter des utilisateurs, adapter les droits

Les utilisateurs sont invités ici par e-mail et reçoivent ensuite une invitation (voir page suivante) qu'ils peuvent accepter. Les droits de lecture sont définis ici et peuvent être modifiés ultérieurement à tout moment. Ils deviennent actifs lorsque le navigateur est rehouvelé, c'est-àdire lorsque le « Cache » est effacé.

| BOUSS ULE of CRISE.                                        | *                                         |                        | H 🗈 (mançali) 🧔                        |
|------------------------------------------------------------|-------------------------------------------|------------------------|----------------------------------------|
| Page d'accueil                                             | Utilisateur                               |                        |                                        |
| Vue normale                                                |                                           |                        |                                        |
| RECONNAÎTRE LES RISQUES                                    | Inviter un utilisateur à une organisation |                        |                                        |
| <ul> <li>Risikoanalysen</li> <li>Schutzkonzente</li> </ul> | Courriel                                  |                        | Utilisateur 💙 🗸 Envoyer une invitation |
| Ereignisbewältigung                                        |                                           |                        |                                        |
| 🔹 Schule                                                   | NOM                                       | COURRIEL               | FORCHON                                |
| Krisenstab<br>alarmieren                                   | Christian kandegger                       | randegger@17minutes.cn | Propretare                             |
| 🚊 Table des matières                                       |                                           |                        |                                        |
| ARCHIV & TOOLS                                             |                                           |                        |                                        |
| Les adresses     Documentation                             |                                           |                        |                                        |
| Impressum                                                  |                                           |                        |                                        |
| ▼<br>은옷 Utilisateur                                        |                                           |                        |                                        |
|                                                            |                                           |                        |                                        |

Les droits sont les suivants :

- Droit de lecture : Utilisateur/trice
- Droit d'édition : Rédacteur/trice
- Droit d'éditer et d'inviter des utilisateurs : Administrateur/trice

# BOUSS

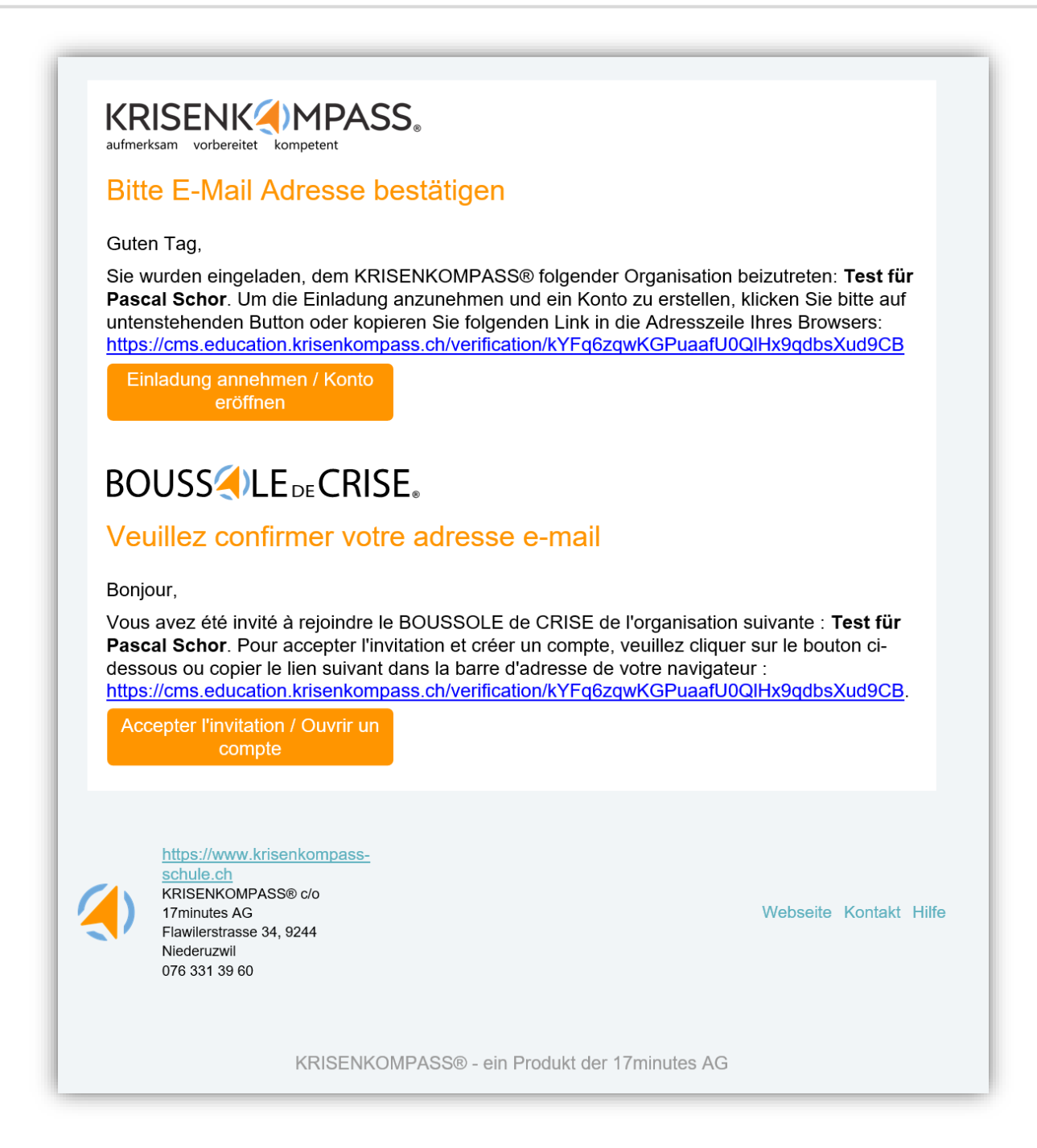

4

#### c) Créer des adresses

| Cliquer sur <b>Les Adresses</b> , puis                                                            | Créer une adresse.                                                       |                                           |
|---------------------------------------------------------------------------------------------------|--------------------------------------------------------------------------|-------------------------------------------|
| BOUSS HLE RECRISE.                                                                                |                                                                          | SS 🗈 (mançai) 🚱                           |
| Page d'accueil Adressen                                                                           |                                                                          | + Créer une adresse                       |
| Vue normale                                                                                       |                                                                          |                                           |
| RECONNAÎTRE LES RISQUES                                                                           |                                                                          |                                           |
| S Analyses de risques                                                                             |                                                                          |                                           |
| ✤ Concepts de protection                                                                          |                                                                          |                                           |
| Cestion des<br>événements                                                                         |                                                                          |                                           |
| 💼 Intégrer le local                                                                               |                                                                          |                                           |
| B Alerter la cellun de<br>crise                                                                   |                                                                          |                                           |
| 😤 Table des natières                                                                              |                                                                          |                                           |
| ARCHIY & T                                                                                        |                                                                          |                                           |
| Les adresses                                                                                      |                                                                          |                                           |
| Documentation                                                                                     |                                                                          |                                           |
| Impressum                                                                                         |                                                                          |                                           |
| © Paramètres                                                                                      |                                                                          |                                           |
| Christian Danderger                                                                               |                                                                          |                                           |
| Prénom                                                                                            | Nom de famille                                                           | Courriel                                  |
| Christian                                                                                         | Randegger                                                                | randegger@17minutes.ch                    |
|                                                                                                   |                                                                          |                                           |
| 0763313960                                                                                        | Telephone mobile 0763313960                                              | Fonction Chef de projet BOUSSOLE de CRISE |
|                                                                                                   |                                                                          |                                           |
| File Edit View Insert Format Tools Table                                                          |                                                                          |                                           |
| S ↔ ↔ ▲ ✓ B I ■ ■ ■ ■ ■ ■ ■ ■ ■ ■                                                                 | 8 8 Lien de page 🔛 💠 —                                                   |                                           |
| Vous pouvez y placer n'importe quel texte, à nouveau avec des liens vers l'extérieur ou l'intérie | ur, une image, un autre numéro de téléphone ou une autre adresse e-mail. |                                           |
| D                                                                                                 |                                                                          | Build with <b>O tinyMCE</b>               |
|                                                                                                   |                                                                          | Annuler Mettre à jour                     |

La nouvelle adresse créée apparaît toujours en haut, elle peut ensuite être déplacée à un autre endroit avec la souris.

Remarque : la première adresse du haut apparaît en bas.

#### c) Créer des adresses

Indications pour la saisie : Numéro de téléphone en haut : à noter sans espace

| om               | Nom de familie                  | Courriel               |                    |
|------------------|---------------------------------|------------------------|--------------------|
| ristlan          | Randegger                       | randegger@17minutes.ch |                    |
| phone ABC        | Téléphone mobile                | Fonction               |                    |
| 63313960         | 0763313960                      |                        |                    |
|                  |                                 |                        |                    |
| Mon numéro de té | lénhone temporaire est le suiva | nt : 012 345 67 89     |                    |
| Mon numéro de té | léphone temporaire est le suiva | nt : 012 345 67 89     | Build with @thyMCE |

Dans le texte, les numéros marqués peuvent être écrits normalement et munis d'un lien, de so te que ce numéro puisse être appelé directement dans un smartphone :

Pour cela, insérer tel:// comme lien et ensuite le numéro sans espaces,

| Insert/Edit Link | >                                                                                                    |
|------------------|----------------------------------------------------------------------------------------------------|
| URL              |                                                                                                    |
| tel://0123456789 |                                                                                                    |
| Text to display  |                                                                                                    |
| 012 345 67 89    |                                                                                                    |
| Title            |                                                                                                    |
| Open link in     |                                                                                                    |
| Current window   |                                                                                                    |
|                  | Cancel Save                                                                                                    |
|                  | Insert/Edit Link<br>URL<br>tel://0123456789<br>Text to display<br>012 345 67 89<br>Title<br>Open link in<br>Current window |

après l'enregistrement, cela ressemble à ceci :

| Courriel                    | Téléphone            | Téléphone mobile   |  |
|-----------------------------|----------------------|--------------------|--|
| randegger@17minutes.ch      | 0763313960           | 0763313960         |  |
|                             |                      |                    |  |
| Info                        |                      |                    |  |
| Non numéro de télénhone tem | noraire est le suiva | nt : 012 345 67 89 |  |

### d) Il existe quatre types de pages :

- 1. type = Manuel d' instructions
- 2 .type = pages de liste

Remarque : seul le CMS permet de voir le type de sous-titre.

| De quoi s'agit-il ?<br>Manuel d'instructions                                                      |  |
|---------------------------------------------------------------------------------------------------|--|
| Problèmes / Urgences / Orises<br>Page de liste                                                    |  |
| 3 .type = lien vers un document interne (fichier) et 4. type = lien vers l'extérieur sur Internet |  |
| Accident mortel (pdf)<br>Fichier / Lien                                                           |  |
| Bichier / Lien                                                                                    |  |

#### Important :

Les types de pages 1, 3 et 4 doivent contenir du contenu (c'est-à-dire un lien ou un fichier ou au moins un élément > voir plus loin) - si seuls les titres existent et qu'aucun contenu ne suit, l'application s'arrête éventuellement.

### e) Créer une structure de dossiers appropriée

Pour intégrer ses propres documents (pdf, Word, Excel, Powerpoint, images, graphiques, courtes vidéos), ceux-ci sont téléchargés sous le titre « Documents » dans des dossiers prévus à cet effet. Important : ne pas renommer les dossiers une fois qu'ils sont remplis, sinon le fichier qui y est déjà déposé ne sera pas trouvé par la suite.

Si les dossiers sont numérotés, les classer ensuite.

En cliquant sur le bouton orange, de nouveaux dossiers peuvent être créés - en double-cliquant sur un dossier existant, le nouveau dossier y est créé.

| Nouveau do | ossier |
|------------|--------|
|            |        |
|            |        |
|            |        |

En cliquant sur les trois points en haut à droite, le dossier est renommé ou supprimé.

Important : évitez de changer de ligne ou d'utiliser des trémas dans le titre du dossier et évitez les espaces à la fin du titre.

| BOUSS             | LE DE CRISE.     | ~                         |                  |          |                | 88 🗎      | <sup>i</sup> rançais) 🤤 |
|-------------------|------------------|---------------------------|------------------|----------|----------------|-----------|-------------------------|
|                   |                  | Test für Pasca            | al Schor         |          |                |           |                         |
| 없 Page            | d'accueil        |                           |                  |          |                |           |                         |
| 🖽 Vuer            | iormale          |                           |                  |          |                |           |                         |
| RECONNAIT         | E LES RISQUES    |                           |                  |          |                |           |                         |
| 🏝 Analy           | ses de risques   |                           |                  |          |                |           |                         |
| T Conc<br>prote   | epts de<br>ction |                           |                  |          |                |           |                         |
| i Gesti<br>évén   | on des<br>ements |                           |                  |          |                |           |                         |
| 💼 Intég           | rer le local     |                           |                  |          |                |           |                         |
| Alerto<br>crise   | er la cellule de |                           |                  |          |                |           |                         |
| 😑 Table           | des matières     |                           |                  |          |                |           |                         |
| ARCHIV & TO       | IOLS             |                           |                  |          |                |           |                         |
| Les a             | dresses          |                           |                  |          |                |           |                         |
| Docu              | mentation        |                           |                  |          |                |           |                         |
| Impre             | essum            |                           |                  |          |                |           |                         |
| 음일 Utilis         | ateur            |                           |                  |          |                |           |                         |
| (i) Parar         | nètres           |                           |                  |          |                |           |                         |
|                   |                  |                           |                  |          |                |           |                         |
| Documents         |                  |                           |                  |          |                |           |                         |
| Répertoire racine |                  |                           |                  |          |                | Q Rech    | erche +                 |
| 01 Schulza        | hnarzt           | 02 Schulärztlicher Dienst | 03 Schulpsychole | gie 04 5 | uchtprävention | D 05 Schu | Idenprävention          |
| C 06 Gewalts      | orävention       |                           |                  |          |                |           |                         |
|                   |                  |                           |                  |          |                |           |                         |
|                   |                  |                           |                  |          |                |           |                         |
|                   |                  |                           |                  |          |                |           |                         |
|                   |                  |                           |                  |          |                |           |                         |
|                   |                  |                           |                  |          |                |           |                         |

|           | _         |  |
|-----------|-----------|--|
| No        | Renommer  |  |
| Letzte Än | Supprimer |  |
|           |           |  |

#### f) Télécharger ou charger des documents

Dans la vue normale, il est également possible de télécharger, de renommer ou de supprimer des fichiers placés sous « Documents ».

| Documents         |                                 |                   |                                          |                                                                                                 |
|-------------------|---------------------------------|-------------------|------------------------------------------|-------------------------------------------------------------------------------------------------|
| Répertoire racine |                                 | 🗸 Téléch          | arger 🖉 Renommer 🗙 Suppri                | imer Q Recherche +                                                                              |
| Grafiken          | Musterbriefe und Briefbeil agen | C Von der Polizei | Flyer_neuer_KRISENKOMPA<br>SS_Schule.pdf | Points communs et différence<br>s Licence_individuelle et licen<br>ce_groupe et exemples de pri |

Remarque : ils sont ainsi supprimés pour tous les utilisateurs, il faut donc faire attention à qui en a l'autorisation.

Le téléchargement de fichiers fonctionne dans le <mark>cms</mark>.

|           |                  | •                        |
|-----------|------------------|--------------------------|
| Documents | Créer un dossier | 🗂 Télécharger un fichier |

#### g) Créer de nouvelles pages

Si vous souhaitez créer un nouveau contenu (p. ex. une nouvelle catégorie supérieure et intégrer en dessous des thèmes déjà existants ou nouveaux), afficher un lien vers l'extérieur ou un document téléchargé ou un nouveau guide d'action, choisissez à l'endroit approprié Créer une page.

| De quoi s'agit-il ?<br>Manud s'non-colors                               | A Que peut-il se passer ?<br>Manuel d'autorotors |
|-------------------------------------------------------------------------|--------------------------------------------------|
| Signaler les faits « négatifs » ou inhabituels<br>Manuel d'instructions | Pour chaque domaine de responsabilité            |

Remarque : à l'intérieur des 4 catégories principales (**Analyses de risques**, **Concepts de protection**, **Gestion des événements**, **Intégrer le local**), vous pouvez également déplacer la page que vous venez de créer vers un autre niveau hiérarchique (voir à ce sujet h) Adapter la hiérarchie.

- 1. Entrer le titre de la page
- 2. "Choisir une image" > soit télécharger un fichier depuis votre ordinateur, soit choisir une image dans un dossier créé ci-dessus (graphiques)\*.
- 3. Choisir le type de page > ici page d'action
- 4. Enregistrer avec "Créer une page

| image / Icône                                       | Image (survol de la souris)                         |   |
|-----------------------------------------------------|-----------------------------------------------------|---|
| 📩 Télécharger un fichier 🛛 🗁 Sélectionner une image | 🗘 Télécharger un fichier 🛛 🗁 Sélectionner une image |   |
| Titre de la page                                    | Type de page                                        |   |
| Inscrire ici le titre de la page                    | Manuel d'instructions                               | ~ |
| tatus                                               |                                                     |   |
| Visible Caché                                       |                                                     |   |
|                                                     |                                                     |   |
|                                                     |                                                     |   |

\* pour ces graphiques, voir page suivante

Sélectionner une Image / Icône

Il s'agit ici de sélectionner une petite image / icône / pictogramme / graphique qui a son pendant, c'est-à-dire une image presque identique, afin qu'elle change lorsque la souris passe dessus et indique que quelque chose est en mouvement.

Pour ce faire, les petits graphiques doivent être enregistrés au format PNG et se terminer par l'extension Nom du graphique\_g.png et le suffixe Nom du graphique\_r.png.

Il peut aussi s'agir deux fois du même graphique, simplement une fois avec l'extension g.png et une fois avec l'extension r.png.

|                                           | ter men deserved                              |                                                         |                                                |                                                |
|-------------------------------------------|-----------------------------------------------|---------------------------------------------------------|------------------------------------------------|------------------------------------------------|
| Image / Icone<br>↓ Télécharger un fichier | Image (survol                                 | de la souris)<br>Jarger un fichier 🗁 Sélectionner une i | mage                                           |                                                |
| Titre de la page                          |                                               | Type de pa                                              | ze                                             |                                                |
| Inscrire ici le titre de la page          |                                               | Manuel d'                                               | instructions                                   | ~                                              |
| Status                                    |                                               |                                                         |                                                |                                                |
| Visible Caché                             |                                               |                                                         |                                                |                                                |
|                                           |                                               |                                                         |                                                |                                                |
|                                           |                                               |                                                         |                                                | Annuler Créer une page                         |
|                                           |                                               |                                                         |                                                |                                                |
|                                           | Sélectionner une image                        |                                                         |                                                | ×                                              |
| xemple d'icones,                          | Recertoire racine / 01Neue Farl               | ben KK30 / Bern                                         | Créer un c                                     | lossier 🔶 Télécharger un fichier               |
| electionner l'icône                       |                                               |                                                         |                                                |                                                |
| orrespondante et                          | B1_g.png                                      | B1_r.png                                                | B2_g.png                                       | B2_r.png                                       |
| insérer en cliquant                       | Letzte Änderung: 01.07.2024                   | Letzte Änderung: 01.07.2024                             | Letzte Änderung: 01.07.2024                    | Letzte Änderung: 01.07.2024                    |
| ur le bouton vert.                        |                                               | 1                                                       |                                                |                                                |
|                                           | B3 g ppg                                      | B3 r ppg                                                | 4<br>R4 g ppg                                  | 4<br>R4 r ppg                                  |
| Offre :                                   | Letzte Änderung: 01.07.2024                   | Letzte Änderung: 01.07.2024                             | Letzte Änderung: 01.07.2024                    | Letzte Änderung: 01.07.2024                    |
| ci, vous pouvez télécharger               | (1)                                           |                                                         | (1)                                            | (i)                                            |
| l'autres icônes et les télécharger        |                                               | •                                                       |                                                |                                                |
| bez vous sous « Documents »               | BE_pfeir_s-png<br>Letzte Änderung: 01.07.2024 | BE_pfeil_r.png<br>Letzte Änderung: 01.07.2024           | BE_weiter_g.png<br>Letzte Änderung: 01.07.2024 | BE_weiter_r.png<br>Letzte Änderung: 01.07.2024 |
| ans un dossier « Granhiques »             |                                               |                                                         |                                                |                                                |
|                                           | E Broad                                       | 14 0000                                                 |                                                |                                                |
|                                           | police_g.png                                  | police_r.png                                            |                                                |                                                |
|                                           |                                               | LEDGER PERMIT ALLES STUDY ADDRESS                       |                                                |                                                |

| Manuel d'instructions             | Concepts de protection / Particularité pour les élèves majeurs<br>Particularité pour les élèves majeurs |   |                                                                                                |
|-----------------------------------|----------------------------------------------------------------------------------------------------|---|------------------------------------------------------------------------------------------------|
| Ex. en affichage normal :         | Accord avec les élèves ou les titulaires de l'autorité parentale                                        | + | Accord avec les élèves ou les titulaires de<br>l'autorité parentale                            |
| Ces pages ont besoin d'un titre   | Accord avec les titulaires de l'autorité parentale                                                      | + | Accord avec les titulaires de l'autorité<br>parentale<br>Accord avec l'entreprise de formation |
| les différentes « éléments » sont | Accord avec l'entreprise de formation                                                                   | + | Assurances pour le personnel enseignant                                                        |
| ajoutes.                          | Assurances pour le personnel enseignant                                                                 | + |                                                                                                |

Ceux-ci peuvent ensuite être déplacés par glisser-déposer dans l'ordre vers le haut / vers le bas. Vous souhaitez maintenant élargir le contenu et ajouter un autre élément.

| La même page se présente ainsi dans le <mark>cms</mark> :                                                                                                    |                                                 |
|----------------------------------------------------------------------------------------------------|-------------------------------------------------|
| Concurses on Honorcovan / Humoculant Exolution State Humoculant     Particularité pour les élèves majeurs                                                                                                    | + Ajo r un élément + Copier un élément 🗹 Éditer |
|                                                                                                    |                                                 |
| Accord avec les élèves ou les titulaires de l'autorité parentale<br>Accordion                                                                                                    | 🗹 Éditer  i Supprimer                           |
| À définir selon l'établissement d'enseignement                                                                                                    |                                                 |
| Accord avec les titulaires de l'autorité parentale                                                                                                    | 🗹 Éditer 🔋 📋 Supprimer                          |
| <ul> <li>Pour les jeunes dès 18 ans, rien ne doit passer par les parents</li> <li>En cas de garde partagée, les deux parents doivent toujours être impliqués</li> </ul>                                                                                                    |                                                 |
| Accord avec l'entreprise de formation     Accordent                                                                                                    | 🔀 Éditer 🔋 Supprimer                            |
| <ul> <li>Points d'attention</li> <li>Au niveau secondaire II, les élèves effectuent parfois le trajet scolaire en voiture / mobylette / vélo électrique / trottinette électrique.</li> <li>Ce risque accru doit être abordé dans la formation professionnelle, le cas échéant en coordination avec l'entreprise formatrice.</li> </ul>                                                                                                    |                                                 |
| Important     Voyage de fin d'apprentissage :     In d'est pas rare qu'il soit demandé à des enseignant-es d'accompagner la classe qui organise elle-même l'événement.     If autoris impérativement de clarifier la repossibilité et le rôle de chacun.     En voyage avec des personnes majeures, les enseignant-es ne sont plus directement responsables.     Mais que faire si une-apprenante manque à l'appel ou s'il se passe quelque chose pendant le voyage de retour ? L'enseignant-e se sent malgré tout responsable.     Le problème doit en outre être expliqué à l'assurance. |                                                 |
| Assurances pour le personnel enseignant                                                                                                    | 🗹 Éditer 📲 Supprimer                            |
| Les enseignant-e-s et formateur-trice-s doivent vérifier leur couverture d'assurance (responsabilité civile privée, professionnelle, etc.).                                                                                                    |                                                 |
| <ul> <li>Points d'attention</li> <li>Si, en tant qu'enseignant-e, vous participez à un voyage de fin d'études avec des élèves majeurs, vous devez être mentionné-e en tant qu'accompagnateur-trice</li> </ul>                                                                                                    |                                                 |

Remarque : sous chaque titre figure la mention « accordéon » (voir page suivante).

### Manuel d'instructions

Saisir ici à nouveau un titre / une description, puis choisir une image / une icône (voir page 7). Pour le type de page, choisir si cet élément doit être affiché « Statique", c'est-à-dire directement déplié, ou s'il peut être déplié comme un « Accordéon". La troisième possibilité "Lien" est expliquée ci-dessous.

| ige / Icône                                                                                                    | Image (survol de la souris)     |                       | 1                |
|----------------------------------------------------------------------------------------------------|---------------------------------|-----------------------|------------------|
| 🚹 Télécharger un fichier 🛛 🛅 Sélectionner une image                                                               | 📩 Télécharger un fichier 🛛 🖯 Sé | électionner une image | 1                |
| e                                                                                                    |                                 | Type de page          | Ţ                |
| itre                                                                                                    |                                 | Statique              | <b>~</b> ~       |
| tenu                                                                                                    |                                 |                       |                  |
| e Edit View Insert Format Tools Table                                                                             |                                 |                       |                  |
| ) ( <sup>2</sup> ○ Paragraph ∨ <u>A</u> ∨ B <i>I</i> = = = = = = = = = <i>E</i> = <i>B B Lien de page</i> [2] ○ - |                                 |                       |                  |
|                                                                                                    | 8 8 Lie                         | n de page             | POWERD BY TINY # |
|                                                                                                    |                                 |                       |                  |

lci, vous pouvez relier <mark>le texte sélectionné</mark> à une page déjà existante dans la BOUSSOLE de CRISE. (voir page suivante)

Autres possibilités : Insérer une image, passer en mode html, insérer une ligne horizontale :

Vous pouvez saisir ici un texte supplémentaire qui peut être déplié dans l'application, ce qui permet de gagner un peu de place sur l'écran et convient bien pour des informations de fond.

Dans la version de bureau, ces contenus sont affichés directement sous l'élément concerné.

\*^

 $\langle \rangle$ 

#### Manuel d'instructions

relier à une page déjà existante dans la BOUSSOLE de CRISE. Créer d'abord une page Manuel d'instructions, puis y ajouter un élément et y sélectionner un lien.

| outer un élément                                                         |                                |                                    |                               |                               |
|--------------------------------------------------------------------------|--------------------------------|------------------------------------|-------------------------------|-------------------------------|
| ige / Icône                                                              |                                | Image (survol de la souris)        |                               |                               |
| 🕆 Télécharger un fichier 🛛 🗁 Sélectionner une image                      |                                | 🗘 Télécharger un fichier 🛛 Sélec   | tionner une image             |                               |
|                                                                          |                                |                                    | Turn da nam                   | •                             |
| e<br>itre                                                                |                                |                                    | lype de page                  | U                             |
|                                                                          |                                |                                    |                               |                               |
| k                                                                        |                                |                                    |                               |                               |
|                                                                          |                                |                                    |                               | Selectionner une page interne |
|                                                                          |                                |                                    |                               |                               |
|                                                                          |                                |                                    | /                             | Annuler Ajouter un élément    |
| nsuite, un bouton Sélectionr                                             | er une page interr             | ne apparaît ici.                   |                               |                               |
| n cliquant dessus, une boîte                                             | de dialogue s'ouv              | re dans laquelle                   | tu peux saisir la pa          | age recherchée                |
|                                                                          | itiono contecitor              |                                    |                               |                               |
| avec son titre, puis des propos                                          | sitions sont faites,           | ,                                  |                               |                               |
| Sélectionner le titre de page                                            |                                |                                    |                               |                               |
|                                                                          | approp                         | orié et <mark>insérer le li</mark> | en.                           |                               |
|                                                                          |                                |                                    | _ /                           |                               |
| New york                                                                 |                                | Créer un lien de page              | ×                             |                               |
| VERS DE RIDQUES / NOVE HANGLUNGSSETTEN UND GARN LINKS ZU INTERNEN SEITEN | in de page                     | Page                               |                               |                               |
| ue Handlungsseiten und darin Links zu internen Seiten Page<br>sui        |                                | sui                                |                               |                               |
| ⇒ Sukidat                                                                | 8                              | Suicidalité                        |                               |                               |
| er un élément                                                            | fun enseignant                 | Suicide d'un enseignant            |                               |                               |
| / Icône Suivi du                                                         | te violation des limites de la | Suivi d'une violation des limites  |                               |                               |
| Tólócharger un fichier 🕒 Sélectionner une image 🗕                        | arge                           | Suivi d'un incident de violence    | _                             |                               |
|                                                                          | Annuler Insérer un lien        | Annular                            | frer up liep                  |                               |
|                                                                          |                                |                                    |                               |                               |
|                                                                          |                                |                                    |                               |                               |
|                                                                          |                                |                                    |                               |                               |
| e lien apparaît ensuite ici, pu.                                         | is ajouter un élém             | nent.                              |                               |                               |
| 1                                                                        |                                |                                    |                               |                               |
|                                                                          |                                |                                    |                               |                               |
| uter un éléinent                                                         |                                |                                    |                               |                               |
| je / Icône                                                               | Image (survol de la souri:     | a)                                 |                               |                               |
| 🖞 Télécharger in fichier 🛛 Sélectionner une image                        | 🗘 Télécharger un fi            | ichier   🛅 Sélectionner une image  |                               |                               |
|                                                                          |                                | Type de page                       |                               |                               |
| re                                                                       |                                | Lien                               | ~                             |                               |
| 1 I I I I I I I I I I I I I I I I I I I                                  |                                |                                    |                               |                               |
| dmin/page/81034 📍                                                        |                                |                                    | Sélectionner une page interne |                               |
|                                                                          |                                |                                    |                               |                               |
|                                                                          |                                |                                    | Annuler Aicuter un élément    |                               |
|                                                                          |                                |                                    |                               |                               |

### BOUSS () LE DE CRISE .

#### Pages de liste

Saisir ici à nouveau un titre / une description, puis choisir une image / une icône (voir page 7). Choisir ici « Page de Liste »

| er une page                                         |                                                     |   |
|-----------------------------------------------------|-----------------------------------------------------|---|
| nage / Icône                                        | Image (survol de la souris)                         |   |
| 🛧 Télécharger un fichier 🛛 🗁 Sélectionner une image | 🛧 Télécharger un fichier 🛛 🕒 Sélectionner une image |   |
| tre de la page                                      | Type de page                                        |   |
| Titre                                               | Page de liste                                       | ~ |
| atus                                                |                                                     |   |
| Visible Caché                                       |                                                     |   |

Voici à quoi ressemble la nouvelle page (le type de page de liste est affiché dans le sous-titre) :

| Analyses de rísques                             |                                       | + Créer une page |
|-------------------------------------------------|---------------------------------------|------------------|
| De quoi s'agit-il ?                             | Que peut-il se passer ?               |                  |
| Signaler les faits « négatifs » ou intrabituels | Pour chaque domaine de responsabilité |                  |
| Nouvelle page     Pageda taxe                   |                                       |                  |

Celle-ci convient pour une (sous-)catégorie sous laquelle d'autres pages seront insérées. Pour cela, il faut cliquer sur cette page (éventuellement <mark>éditer</mark>) et insérer une des listes possibles en dessous avec <mark>Créer une page</mark>.

| ANUVES OF REQUES / NOVILLE INCL     Nouvelle page | + Créer une page + Copier un élément 🗹 Éditer |
|---------------------------------------------------|-----------------------------------------------|

### BOUSS () LE DE CRISE .

### Page de lien vers un document interne (fichier)

Saisir ici à nouveau un titre / une description, puis choisir une image / une icône (voir page 7). Choisir ici « Fichier / Lien»

| Créer une page                                                                                                    |                                                                                                    |
|----------------------------------------------------------------------------------------------------|----------------------------------------------------------------------------------------------------|
| mage / Icône                                                                                                    | Image (survol de la souris)                                                                                                    |
| 🟦 Télécharger un fichier 🛛 😁 Sélectionner une image                                                                  | 🗘 Télécharger un fichier 🛛 Sélectionner une image                                                                                                    |
| ïtre de la page                                                                                                    | Type de page                                                                                                    |
| Titre                                                                                                    | Fichler / Lien                                                                                                    |
| itatus                                                                                                    |                                                                                                    |
| Visible Cacile                                                                                                    |                                                                                                    |
|                                                                                                    |                                                                                                    |
|                                                                                                    | Annuier Creer une page                                                                                                    |
| voici a quoi ressemble                                                                                               | a nouvelle page (le type de page de liste est aniche dans le Sous-titre) :                                                                                                    |
|                                                                                                    |                                                                                                    |
|                                                                                                    | Nouvelle page pour un document                                                                                                    |
|                                                                                                    |                                                                                                    |
|                                                                                                    |                                                                                                    |
|                                                                                                    |                                                                                                    |
| Télécharger un fichier                                                                                               |                                                                                                    |
| Télécharger un fichier                                                                                               |                                                                                                    |
| Télécharger un fichier                                                                                               | ner une image Mettre à jour                                                                                                    |
| Télécharger un fichier<br>Fichier V 1. Télécharger un fichier 🖻 Sélection                                            | ner une image Mettre à jour                                                                                                    |
| Télécharger un fichier<br>Fichier V 🗘 Télécharger un fichier 🖻 Sélectioni                                            | ner une image Mettre à jour                                                                                                    |
| Télécharger un fichier<br>Ficher V 🗘 Télécharger un fichier 🕒 Sélection                                              | Cliquez ensuite sur cette page pour sélectionner le document                                                                                                    |
| Télécharger un fichier<br>Ficher V Télécharger un fichier 😁 Sélection                                                | ner une image de la constant de la constant de la c |
| Télécharger un fichier                                                                                               | ner une image Mettre a jour<br>Cliquez ensuite sur cette page pour sélectionner le document<br>recherché et cliquez ensuite sur Mettre à jour.                                                                                                    |
| Télécharger un fichier                                                                                               | ner une image<br>Cliquez ensuite sur cette page pour sélectionner le document<br>recherché et cliquez ensuite sur Mettre à jour.<br>Il y a deux possibilités pour cela :                                                                                                    |
| Télécharger un fichier                                                                                               | ner une image<br>Cliquez ensuite sur cette page pour sélectionner le document recherché et cliquez ensuite sur Mettre à jour.<br>Il y a deux possibilités pour cela :                                                                                                    |
| Télécharger un fichier                                                                                               | Cliquez ensuite sur cette page pour sélectionner le document<br>recherché et cliquez ensuite sur Mettre à jour.<br>Il y a deux possibilités pour cela :                                                                                                    |
| Télécharger un fichier                                                                                               | Cliquez ensuite sur cette page pour sélectionner le document<br>recherché et cliquez ensuite sur Mettre à jour.<br>Il y a deux possibilités pour cela :<br>2 : il est préférable d'avoir préalablement déposé le document dans                                                                                                    |
| Télécharger un fichier<br>richer   Tâldeharger un fichier  Sélection  1 : vous téléchargez<br>le fichier à partir de | Cliquez ensuite sur cette page pour sélectionner le document<br>recherché et cliquez ensuite sur Mettre à jour.<br>Il y a deux possibilités pour cela :<br>2 : il est préférable d'avoir préalablement déposé le document dans<br>un dossier sous « Documents » et de le prendre à partir de là.                                                                                                    |
| Télécharger un fichier                                                                                               | Cliquez ensuite sur cette page pour sélectionner le document<br>recherché et cliquez ensuite sur Mettre à jour.<br>Il y a deux possibilités pour cela :<br>2 : il est préférable d'avoir préalablement déposé le document dans<br>un dossier sous « Documents » et de le prendre à partir de là.<br>(voir page suivante)                                                                                                    |

écrit « Sélectionner un fichier ».

### BOUSS () LE DE CRISE.

### Page de lien vers un document interne (fichier)

Pour la deuxième variante, la meilleure, cliquez sur « Sélectionner une image » la boîte de dialogue relative à vos documents s'ouvre alors, cherchez dans le dossier correspondant le fichier souhaité que vous avez préalablement téléchargé, sélectionnez-le et cliquez sur le bouton orange.

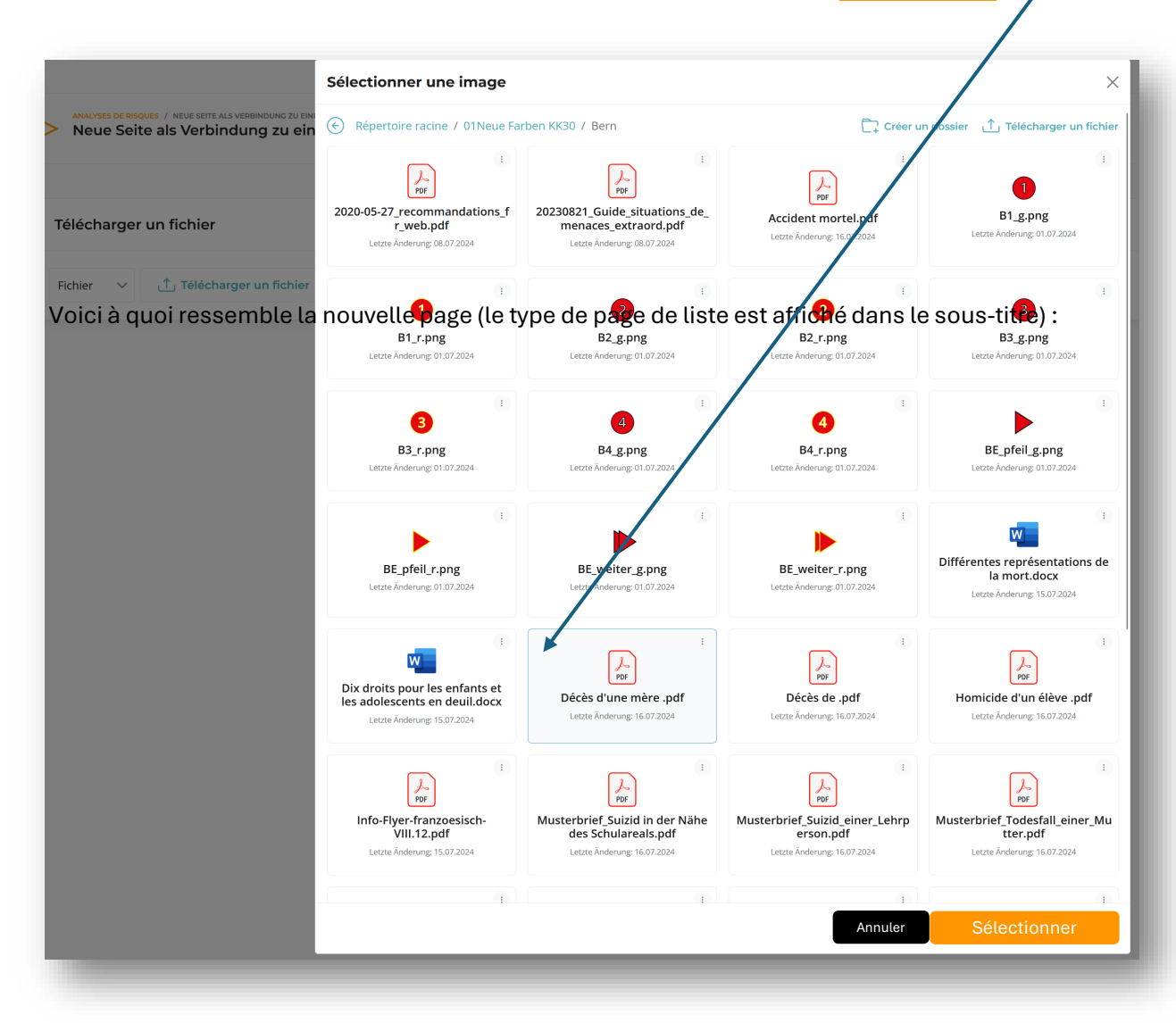

### BOUSS () LE DE CRISE ...

### Page de lien vers un document interne (fichier)

| Ne pas oublier de Mettre à jour<br>Vous voyez maintenant le cher    | nin d'où provient le document/fichie |                              |
|---------------------------------------------------------------------|--------------------------------------|------------------------------|
|                                                                     |                                      |                              |
| Télécharger un fichier                                              |                                      | - 1                          |
| Richer V / common/01Neue Farben KK30/Bern/Dédés d'une mère part Sup | ) le decument (uniquement s'il s'eri | Mettre & Jour                |
| directement                                                         | ), te document (uniquement s it s ag | t d un pui) est aniche       |
| Nouvelle page en tant que lien vers un fichier                      |                                      | + Copier un élément 🗵 Éditor |
| document /common/01Neue Farben KK30/Bern/Décès d'une r              | ière .pdf                            | 🖉 Éditer                     |
|                                                                     |                                      |                              |

ou envoyé dans le dossier de téléchargement du navigateur (p. ex. Firefox).

Si vous téléchargez d'autres fichiers comme Excel, Word, Powerpoint, etc. et que vous les liez ainsi, ces documents sont envoyés dans le dossier de téléchargement pour tous les navigateurs et ne peuvent pas être affichés directement.

### BOUSS () LE DE CRISE.

#### Page de lien vers un lien externe (vers Internet)

| réer une page                                       |                                                     |             |
|-----------------------------------------------------|-----------------------------------------------------|-------------|
| mage / Icône                                        | Image (survol de la souris)                         |             |
| 🕕 Télécharger un fichier 🛛 🛅 Sélectionner une image | 📩 Télécharger un fichier 🛛 🗁 Sélectionner une image |             |
| itre de la page                                     | Type de page                                        |             |
| Titre                                               | Fichler / Lien                                      | ~           |
| tatus<br>• Visible · Caché                          |                                                     |             |
|                                                     | Annuler Cre                                         | ar une page |

| Télécharger un fichier |               |
|------------------------|---------------|
| Lien v URL             | Mettre & jour |

Sélectionner ici le lien au lieu du fichier. Insérez ici le lien correct : p. ex. <u>https://www.feel-ok.ch/fr\_CH/ecole/sujets/sujets.cfm</u>

Ne pas oublier de Mettre à jour.

Sur la page suivante, vous voyez que cette page externe est affichée dans un cadre ici.

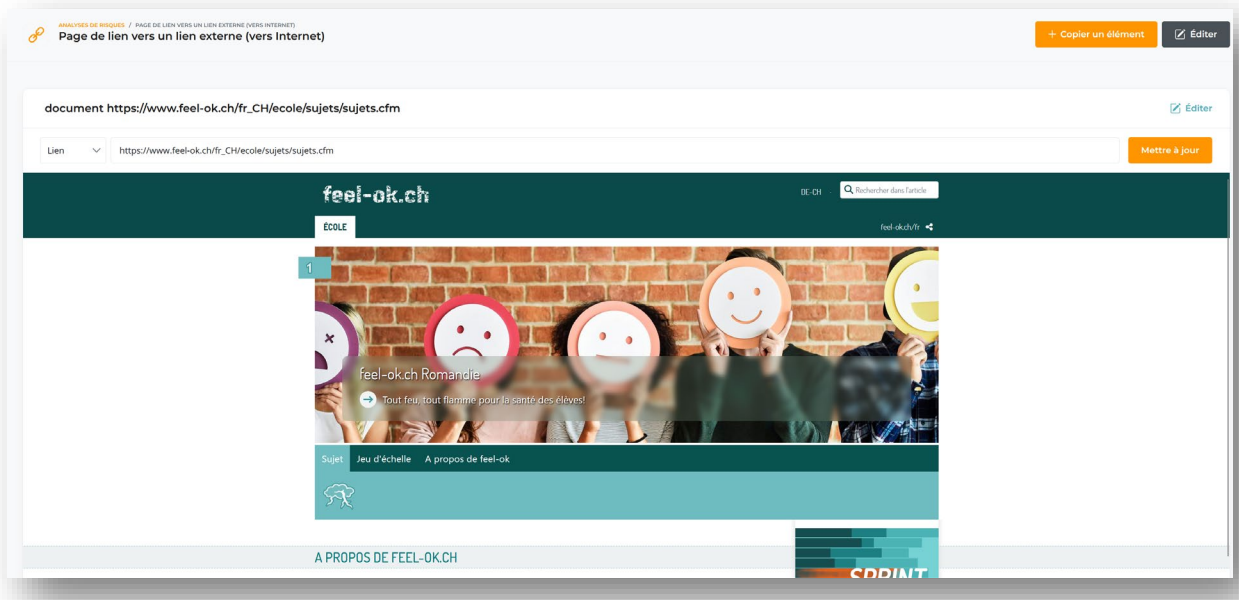

Malheureusement, de nombreux sites web refusent de les afficher dans un tel cadre (frame). Pour y remédier, il suffit de créer une page d'action avec un bloc dans lequel ce lien sera inscrit dans le champ de texte et relié.

| Image (survol de la souris) /common/01Neue Farben KK30/Bern/BE_pfeil_r.p                                  |
|----------------------------------------------------------------------------------------------------|
| t/Edit Link ×                                                                                             |
| e de l'école obligatoire et du conseil (OECO)<br>display<br>e de l'école obligatoire et du conseil (OECO) |
| ink in<br>ent window                                                                                      |
| Cancel Save                                                                                               |
|                                                                                                    |

#### Après, ça ressemble à ça :

| Office de l'école obligatoire et du conseil (OECO) | 🔀 Éditer 🔋 Supprimer |
|----------------------------------------------------|----------------------|
| Office de l'école obligatoire et du conseil (DECO) |                      |
|                                                    |                      |

### h) Adapter la hiérarchie

Sélectionnez ici à gauche la table des matières et développez à chaque fois le thème souhaité.

|                                | *                                                                                                    |                 |
|--------------------------------|----------------------------------------------------------------------------------------------------|-----------------|
| 分 Page d'accueil               | Table des matières                                                                                                    |                 |
|                                | ▼ Analyses de risques                                                                                                    |                 |
| ONTENU                         | De quoi s'agit-il ?                                                                                                    |                 |
| Analyses de risques            | Que peut-il sepasser ?                                                                                                    |                 |
| Concepts de protection         | <ul> <li>Signale les faits « négatifs » ou inhabituels</li> <li>Pour chaque domaine de responsabilité</li> </ul>                           | Modifier la pag |
| Gestion des<br>événements      | <ul> <li>Lien vers une page externe qui ne peut pas être affichée dans un cadre</li> <li>Concepts de protection</li> </ul>                 |                 |
| â Intégrer le local            | Gestion des événements                                                                                                    |                 |
| Alerter la cellule de<br>crise | Intégrer le local     De quoi s'agit-il ?                                                                                                  |                 |
| — Table des matières           | Exemple de la manière dont les différentes écoles (maisons) peuvent être enregistrées dans la licence de g     Alerter la cellule de crise | roupe           |
| Organisations                  | De quoi s'agit-il ?     Pour les numéros / processus correspondants                                                                        |                 |
| Disateur                       | Télécharger l'application pour smartphone / tablette depuis les stores                                                                     |                 |

Si vous cliquez sur un thème, Modifier la page apparaît à droite, vous arrivez alors directement à cette page pour l'éditer.

Si vous voulez déplacer cette page dans la hiérarchie, ouvrez tout et déplacez cette page par glisser-déposer à l'endroit souhaité (ne fonctionne que dans les 5 catégories principales).

#### h) Adapter la hiérarchie

Au sein d'une page de liste (qui est censée être une catégorie), vous pouvez également positionner les sous-pages à l'endroit souhaité par glisser-déposer, par exemple par ordre alphabétique. L'ordre va de gauche à droite, puis vers le bas.

| Allergie<br>Menuel divisionitations        | Crise d'asthme<br>Manuel d'histructions                                                    |
|--------------------------------------------|--------------------------------------------------------------------------------------------|
| Blessures oculaires Menuel diversacione    | Fracture<br>Manuel dissuscions                                                             |
| Commotion cérébrale<br>Meruel diversations | Infarctus du myocarde Menuel d'instructions                                                |
| Attaque cérébrale Menuel divenuelose       | Hyperventilation                                                                           |
| Embolie pulmonaire     Manuel directores   | Déchirure / blessure par écrasement à la tête                                              |
| Choc et positionnement Menuel directores   | Electrocution<br>Menuel d'instructions                                                     |
| Hypothermie<br>Manual direstructions       | Hypoglycémie<br>Manuel d'estructors                                                        |
| Intoxication                               | Blessure à la colonne vertébrale / au cou<br>técnication de la colonne vertébrale / au cou |